# **HUATご** S220-T8 热电偶记录仪用户手册

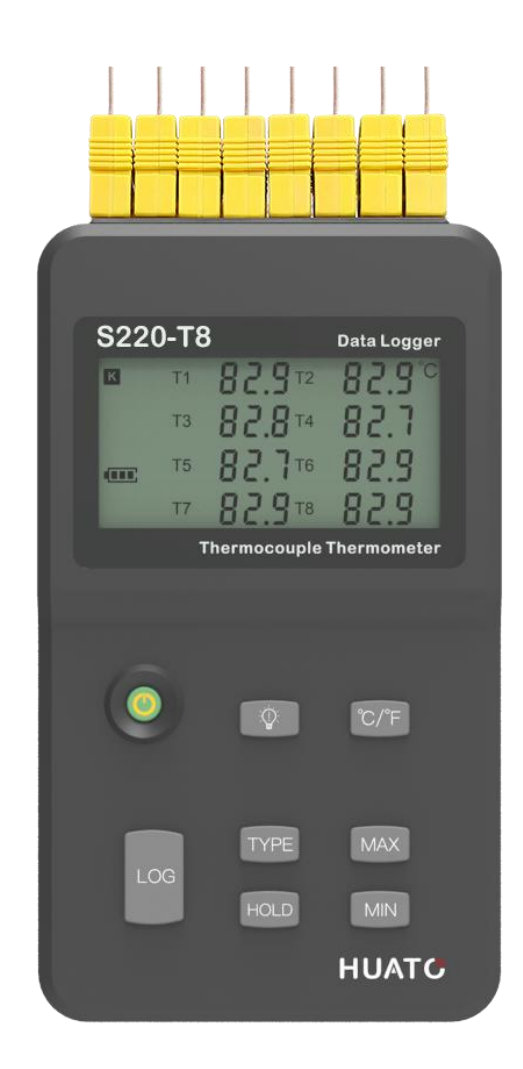

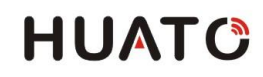

目 录

| 第一 | ·章                                                                            | 产品介绍                                                                                                    | 1                                    |
|----|-------------------------------------------------------------------------------|----------------------------------------------------------------------------------------------------|--------------------------------------|
|    | 1.1                                                                           | 产品特点                                                                                                    | 1                                    |
|    | 1.2                                                                           | 使用范围                                                                                                    | 1                                    |
|    | 1.3                                                                           | 性能参数                                                                                                    | 1                                    |
|    | 1.4                                                                           | 温度记录仪外型说明                                                                                                    | 2                                    |
|    | 1.5                                                                           | LCD 显示符号说明                                                                                                    | 3                                    |
|    | 1.6                                                                           | 按键功能使用说明                                                                                                    | 4                                    |
|    | 1.7                                                                           | 更换电池说明                                                                                                    | 4                                    |
| 第二 | 章                                                                             | 使用注意事项                                                                                                    | 5                                    |
|    | 2.1                                                                           | 注意事项                                                                                                    | 5                                    |
|    | 2.2                                                                           | 常见故障                                                                                                    | 5                                    |
|    |                                                                               |                                                                                                    |                                      |
| 第三 | 章                                                                             | TOANALYZER 软件使用指南                                                                                                    | 6                                    |
| 第三 | 章<br>3.1                                                                      | <b>TOANALYZER 软件使用指南</b><br>安装 TOANALYZER 分析软件                                                                                                    | . <b>6</b><br>6                      |
| 第三 | 三章<br>3.1<br>3.                                                               | <b>TOANALYZER 软件使用指南</b>                                                                                                    | 6<br>6<br>6                          |
| 第三 | 章<br>3.1<br>3.<br>3.                                                          | <b>TOANALYZER 软件使用指南</b>                                                                                                    | 6<br>6<br>6                          |
| 第三 | 章<br>3.1<br>3.<br>3.<br>3.2                                                   | TOANALYZER 软件使用指南                                                                                                    | 6<br>6<br>6<br>6                     |
| 第三 | 章<br>3.1<br>3.<br>3.2<br>3.2                                                  | TOANALYZER 软件使用指南                                                                                                    | 6<br>6<br>6<br>6<br>6                |
| 第三 | :章<br>3.1<br>3.<br>3.2<br>3.2<br>3.                                           | TOANALYZER 软件使用指南                                                                                                    | .6<br>6<br>6<br>6<br>7               |
| 第三 | 主章<br>3.1<br>3.<br>3.2<br>3.<br>3.<br>3.<br>3.                                | TOANALYZER 软件使用指南                                                                                                    | 6<br>6<br>6<br>6<br>7<br>7           |
| 第三 | 章<br>3.1<br>3.<br>3.2<br>3.<br>3.<br>3.<br>3.<br>3.                           | TOANALYZER 软件使用指南         安装 TOANALYZER 分析软件         1.1 控制计算机要求         1.2 安装 ToAnalyzer 操作步骤         TOANALYZER 分析软件使用         2.1 连接         2.2 运行 ToAnalyzer 软件         2.3 连接记录仪         2.4 设置按按钮 | 6<br>6<br>6<br>6<br>7<br>7<br>8      |
| 第三 | 三章<br>3.1<br>3.<br>3.2<br>3.2<br>3.<br>3.<br>3.<br>3.<br>3.<br>3.<br>3.<br>3. | TOANALYZER 软件使用指南                                                                                                    | 6<br>6<br>6<br>6<br>7<br>7<br>8<br>9 |

# 第一章 产品介绍

S220-T8 热电偶记录仪,是深圳华图公司自主设计、研发与生产,它是一款高精密温度测量仪器。并 且经过严格的校准与测试的热电偶测温仪,所有的仪器出厂前均采用 Fluke 热电偶校准器校准。支持多达 8 种类型热电偶传感器(K、J、E、T、R、S、N、B),包含热电偶温度补偿功能,能精确测量-200℃~1800℃ 范围内的温度。专业数据分析软件,使用简单方便,广泛应用于工业生产、食品加工、制药和科研测试等 各种应用场所。

### 1.1 产品特点

- 读数锁定最大最小值查看。
- 内置存储器,记录容量 43000 组。
- 摄氏度(℃)与华氏度(°F)一键切换。
- 外形简洁大方,性能实用可靠,手持与壁挂式两用。
- 专业分析软件简单易用,数据多重保护,保证数据永不丢失。

### 1.2 使用范围

农业研究、食品、医药、化工、气象、环保、实验室等领域。

### 1.3 性能参数

| 测量范围     | -200~1800℃                    |  |
|----------|-------------------------------|--|
| 分辩率      | <b>0.1</b> ℃                  |  |
| 准确度      | ±0.8℃ ±0.2%FS                 |  |
| 记录容量     | 43000 组                       |  |
| 显示       | LCD 液晶双排显示                    |  |
| 反应时间     | 1.5 秒                         |  |
| 仪器操作环境   | 0~80%RH / 0~50℃               |  |
| LCD 显示区域 | 68 x35mm                      |  |
| 产品重量     | 约 290 克                       |  |
| 产品尺寸     | 162(L) x 95(W) x 35mm(T)      |  |
| 包装尺寸     | 202(L) x 165(W) x 58mm(T)     |  |
| 供电电源     | 2 节 3.6V AA 锂电池,或 DC 9V 电源。   |  |
| 附件       | PC 软件,电池,用户手册,USB 数据线,适配器,纸盒。 |  |

产品介绍

# 1.4 热电偶记录仪外型说明

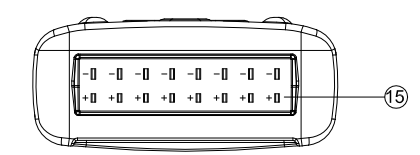

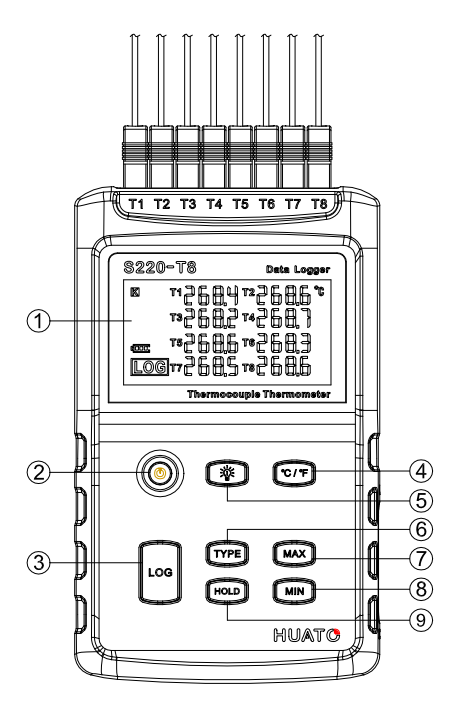

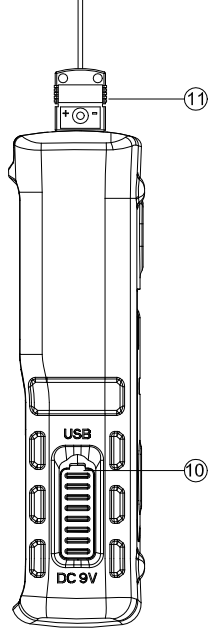

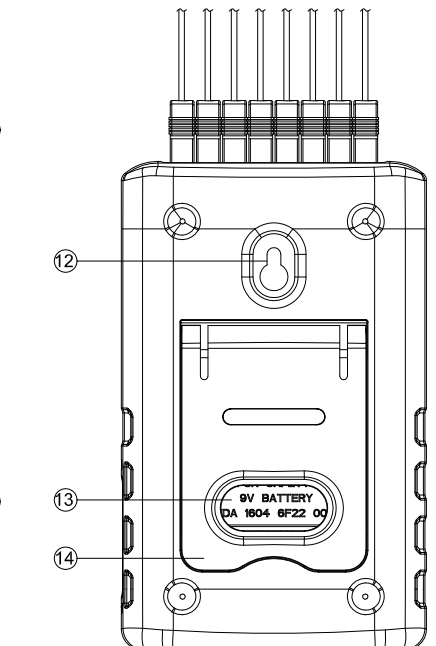

| 1 LCD 显示屏                             | 8 MIN: 最小当前量值查看按键        |
|---------------------------------------|--------------------------|
| 2 开/关机按键                              | 9 HOLD: 锁定当前测量的数值按键      |
| 3 LOG: 记录按键                           | 10 防尘塞: USB & DC 9V 电源接口 |
| 4 摄氏度与华氏度单位切换按键                       | 11 K型传感器                 |
| 5 背光灯按键                               | 12 挂孔                    |
| 6 TYPE: K、J、E、T、R、S、N、B 热电偶<br>类型切换按键 | 13 电池后盖                  |
| ⑦ MAX:最大当前测量值查看按键                     | <b>14</b> 支架             |

# 1.5 LCD 显示屏符号说明

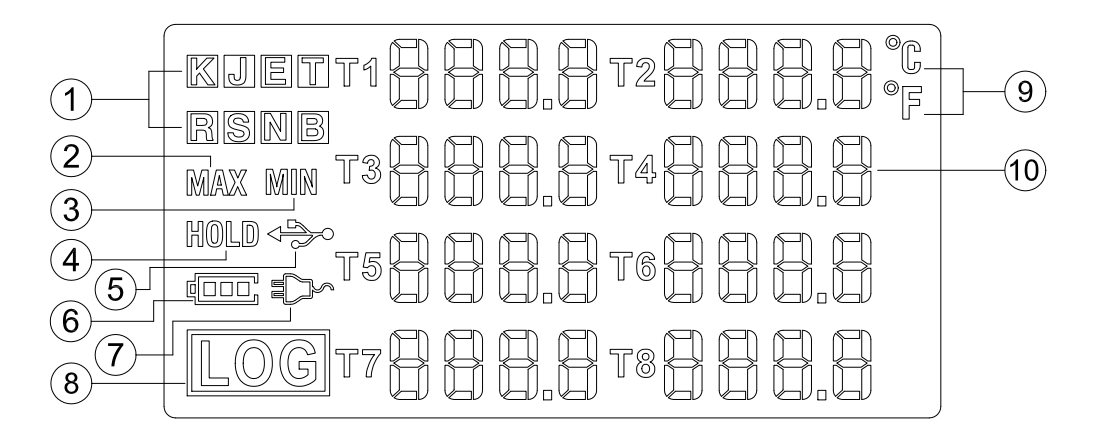

- 1 TYPE 传感器类型符号分别: K、J、E、T、R、S、N、B
- 2 MAX 符号显示,表示处于当前最大测量值查看状态。
- 3 MIN 符号显示,表示处于当前最小测量值查看状态。
- 4 HOLD 符号显示,表示处于锁定测量值显示状态。
- 5 USB 符号显示,表示已经与 PC 连接状态良好。
- 6 电池电量显示符号,满格表示电池电量充足,空格则表示电池电量不足请及时更换电池。
- ⑦ DC 电源符号显示,表示已经与 6~12V DC 外电源连接状态良好。
- 8 LOG 符号显示,表示已经处于记录状态,数据会自动保存下来。
- 9 温度符号单位,℃表示摄氏度,℉表示华氏度。
- 🔟 温度数值显示区。

# 1.6 按键功能使用说明

| 按键   | 使用说明                                                |
|------|-----------------------------------------------------|
|      | 开关机键:                                               |
|      | (1) 在关机状态下,单击此按键,仪器开机。                              |
|      | (2) 在开机状态下,关闭记录功能,单击此按键,仪器关机。                       |
|      | 记录按键:                                               |
|      | (1) 在开机状态下,单击 LOG 按键开启记录功能,液晶屏幕上会显示出"LOG"符号,        |
|      | 表示记录仪已经处于"记录"状态,温度数据自动保存下来。                         |
| LOG  | (2)按LOG键3秒,关闭记录功能。同时,液晶屏幕会显示"OFF"符号和倒计时时间。          |
|      | (3) 在记录状态下 <sup>TYPE</sup> 和 <sup>C/F</sup> 按键不可操作。 |
|      | (4) 当按 LOG 键,液晶屏第一排显示 FULL 符号,则表示记录容量已储存满。          |
|      | 温度单位切换键:在摄氏度单位,单击此按键一次切换到华氏度单位显示状态。再次               |
| C/P  | 单击又切换到摄氏度单位状态。                                      |
|      | 背光源按键:单击此按键打开背光源,再次单击关闭背光源。                         |
|      |                                                     |
| MAX  | 再次单击退出极值锁状态。                                        |
|      | 极值锁定键:单击此键一次液晶屏显示 MIN 字样,此时已经进入最小值锁定测量状态。           |
| MIN  | 再次单击退出极值锁状态。                                        |
| TVDE | 热电偶传感器类型切换键:支持8种热电偶传感器类型分别是K、J、E、T、R、S、N、           |
| TTPE | B,开机仪器默认为 K 型,单击此键逐个依次切换。                           |
|      | 测量值保持键:单击此键一次液晶屏显示 HOLD 字样,此时已经进入测量保持状态,            |
| HOLD | 测量数据不再变化。再次单击退出。                                    |

# 1.7 更换电池说明

(1) 使用专业工具松开电池后盖固定螺丝。

(2) 手抓住仪器向松开固定螺丝的方向轻轻敲几次,待电池盖脱出便可更换 2 节 3.6V AA 锂电池。

# 第二章 注意事项

### 2.1 注意事项

(1)本记录仪防水防水等级为 IP34,如果外壳上有水分,切勿进行 USB 连接操作,以防电子线路遇水短路。短路可能导致仪器损坏。

(2)本记录仪采用 ABS 工程防火塑料外壳,防止酸碱等化学品对外壳的腐蚀。

(3) 如果出现故障,必须由授权的专业人员进行维修,请不要自行维修、改装。

(4)本仪器所配置的2节3.6V锂电池不能充电,也不允许短路,否则可能会发生危险。废弃电池请 妥善处理,保护环境。

### 2.2 常见故障

#### ● 液晶显示暗淡

原因: 电池电量不足或环境温度过低或者过高。

解决办法:更换电池。如果是因为环境温度造成,请立即将记录仪拿出该环境中,避免记录仪损伤。

# 第三章 LogPro 软件使用指南

### 3.1 安装 LogPro 软件

3.1.1 控制计算机要求

(1) LogPro v1.07 软件要求安装在 Windows2000/XP/Vista/Win7 (32-bit) 系统上,不支持Linux/Unix 等其它系统。

(2) 至少要有一个空闲 USB 接口。

#### 3.1.2 安装 LogPro 操作步骤

(1) 将 LogPro v1.07 软件光盘放入光驱。

(2) 在 English Version 文件夹或者中文版文件夹里,将 LogPro v1.07 文件夹复制出来,放在合适的路径下。

(3)在 LogPro v1.07 文件夹下打开 CH341SER 文件夹,电脑系统为 winXP 或者 win7 32 位则安装 CH341SER[32bit].EXE,电脑系统为 win7 64 位则安装 CH341SER[64bit].EXE.

### 3.2 LogPro v1.07 分析软件使用

#### 3.2.1 连接

(1) 在开机状态下将记录仪用数据线和 PC 机连接。

-----P.6-----

### 3.2.2 运行 LogPro 软件

(1) 打开 LogPro v1.07 文件夹,运行 LogPro.exe 程序,弹出连接对话框,端口号是自动分配不需要改变,点击确认按扭连接即可。

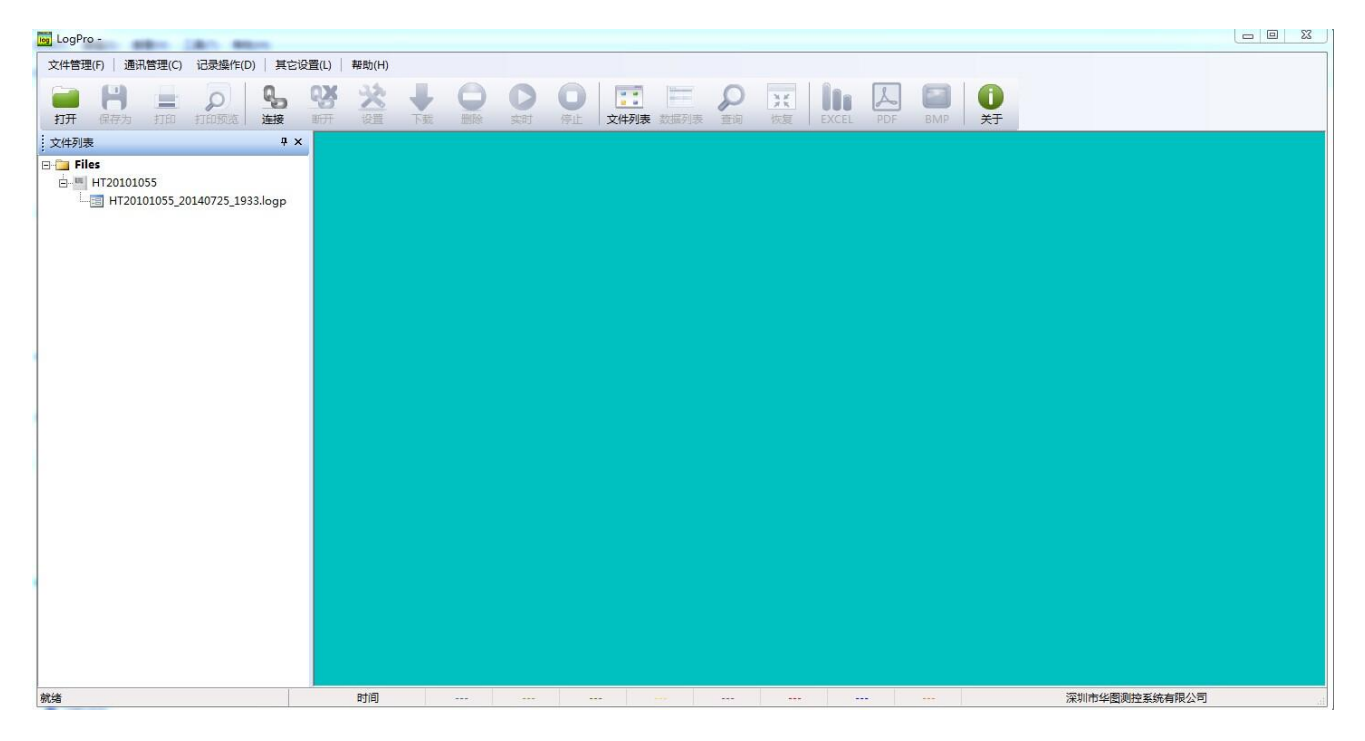

### 3.2.3 连接记录仪

(1) 点击确认按钮, 原本处于失效状态的断开、设置、下载、删除、等操作按钮已被激活。

| LogPro -         |                                         |                                                                                                    |            |              | and the second second |        |       |         |               |
|------------------|-----------------------------------------|----------------------------------------------------------------------------------------------------|------------|--------------|-----------------------|--------|-------|---------|---------------|
| 文件管理(F)          | 通讯管理(C) 记录操作(D)   其自                    | 它设置(L) 帮助(H)                                                                                                    |            |              |                       |        |       |         |               |
| <b>一</b><br>打开 ( | □ ○ ○ ○ ○ ○ ○ ○ ○ ○ ○ ○ ○ ○ ○ ○ ○ ○ ○ ○ | <ul> <li>         ・</li> <li>         ・</li></ul> | ↓<br>下载 删除 | ▶ □<br>实时 停止 | 文件列表 数据列              | え 査询 依 | EXCEL | PDF BMP | Ú<br>XŦ       |
| 设置               | ą.                                      | ×                                                                                                    |            |              |                       |        |       |         |               |
| ۲                | ٢                                       |                                                                                                    |            |              |                       |        |       |         |               |
| □ A.系统信息         | 2                                       |                                                                                                    |            |              |                       |        |       |         |               |
| 名称               | LOGGER                                  |                                                                                                    |            |              |                       |        |       |         |               |
| SN               | HT20101055                              |                                                                                                    |            |              |                       |        |       |         |               |
| 分类               | data logger                             |                                                                                                    |            |              |                       |        |       |         |               |
| 版本               | S220T8                                  |                                                                                                    |            |              |                       |        |       |         |               |
| 硬件版本             | E0403                                   |                                                                                                    |            |              |                       |        |       |         |               |
| □ B.采集设置         | 2                                       |                                                                                                    |            |              |                       |        |       |         |               |
| 采样间隔             | 3                                       |                                                                                                    |            |              |                       |        |       |         |               |
| 记录间隔             | 10                                      |                                                                                                    |            |              |                       |        |       |         |               |
| □ C.存储设置         | 1                                       |                                                                                                    |            |              |                       |        |       |         |               |
| 自动记录             | 0                                       |                                                                                                    |            |              |                       |        |       |         |               |
| 总容量              | 86000                                   |                                                                                                    |            |              |                       |        |       |         |               |
| ⊟ D.偏差           |                                         |                                                                                                    |            |              |                       |        |       |         |               |
| 通道一              | 0.0                                     |                                                                                                    |            |              |                       |        |       |         |               |
| 通道二              | 0.0                                     |                                                                                                    |            |              |                       |        |       |         |               |
| 通道三              | 0.0                                     |                                                                                                    |            |              |                       |        |       |         |               |
| 通道四              | 0.0                                     |                                                                                                    |            |              |                       |        |       |         |               |
| 通道五              | 0.0                                     |                                                                                                    |            |              |                       |        |       |         |               |
| 通道六              | 0.0                                     |                                                                                                    |            |              |                       |        |       |         |               |
| 通道七              | 0.0                                     |                                                                                                    |            |              |                       |        |       |         |               |
| 通道八              | 0.0                                     |                                                                                                    |            |              |                       |        |       |         |               |
|                  |                                         |                                                                                                    |            |              |                       |        |       |         |               |
|                  |                                         |                                                                                                    |            |              |                       |        |       |         |               |
|                  |                                         |                                                                                                    |            |              |                       |        |       |         |               |
|                  |                                         |                                                                                                    |            |              |                       |        |       |         |               |
|                  |                                         |                                                                                                    |            |              |                       |        |       |         |               |
| 就绪               |                                         | 时间                                                                                                    |            |              |                       |        |       |         | 深圳市华圈测控系统有限公司 |

-----P.7-----

软件使用指南

#### 3.2.4 设置按按钮

点击菜单栏 资 符号,左边弹对话框如下图所示: (1)符号说明: a)此符号 为记录仪读取属性按钮,点击此符 号获取仪器的属性信息,根据需求用户自定义。

b) 此符号 为参数设置同步确认按钮,设置相 关参数后必须点击此符号,否则设置参数无效,同时次按钮也用 来同步仪器时钟。

注:点击同步按钮,第一次弹出对话框为同步记录 仪参数询问,第二次弹出对话框为是否删除记录容 量询问,用户根据需要选择。

(2) 基本信息栏:在此信息栏可以方便的查看到电池电量和开始记录时间等情况。

(3) 配置栏:

| 信息栏     | 输入栏     | 说明                  |
|---------|---------|---------------------|
| 名称      | S220-T8 | 用户可以自定义。            |
| 刷新间隔(s) | 5       | 记录仪显示刷新时间,建议用户不要改变。 |
| 记录间隔(s) | 600     | 根据实际需求,用户自定义。       |
| 温度单位    | °C/°F   | 根据实际需求,用户自定义。       |

注: 类型、型号、序列号、已记录数据、记录容量等参数,为出厂配置信息只能查看不可修改。

(4) 记录开始模式:

| 信息栏    | 选择栏/输入栏  | 说明                            |
|--------|----------|-------------------------------|
|        | 立即启动     | 开启记录功能,按照记录间隔时间,立即记录数据。       |
| 启动模式   | 延时启动     | 开启记录功能,根据设定延时时间(18小时),开始记录数据。 |
|        | 定时启动     | 开启记录功能,根据设定延时时间(24小时),开始记录数据。 |
| 延时启动时间 | 00:00:00 | 24 小时制:时/分/秒                  |

| I | 设置     | 4 ×         |  |  |  |  |  |
|---|--------|-------------|--|--|--|--|--|
|   | ) (ف   |             |  |  |  |  |  |
|   | A.系统信息 |             |  |  |  |  |  |
|   | 名称     | LOGGER      |  |  |  |  |  |
|   | SN     | HT20101055  |  |  |  |  |  |
|   | 分类     | data logger |  |  |  |  |  |
|   | 版本     | S220T8      |  |  |  |  |  |
|   | 硬件版本   | E0403       |  |  |  |  |  |
| Ξ | B.采集设置 |             |  |  |  |  |  |
|   | 采样间隔   | 3           |  |  |  |  |  |
|   | 记录间隔   | 10          |  |  |  |  |  |
| • | C.存储设置 |             |  |  |  |  |  |
|   | 自动记录   | 0           |  |  |  |  |  |
|   | 总容量    | 86000       |  |  |  |  |  |
| • | D.偏差   |             |  |  |  |  |  |
|   | 通道一    | 0.0         |  |  |  |  |  |
|   | 通道二    | 0.0         |  |  |  |  |  |
|   | 通道三    | 0.0         |  |  |  |  |  |
|   | 通道四    | 0.0         |  |  |  |  |  |
|   | 通道五    | 0.0         |  |  |  |  |  |
|   | 通道六    | 0.0         |  |  |  |  |  |
|   | 通道七    | 0.0         |  |  |  |  |  |
|   | 通道八    | 0.0         |  |  |  |  |  |

(5)偏差设置功能:首先,进入在菜单栏→记录仪→点击【密码】按钮,弹出对话框,输入管理员密码"thlogger"点击确定,再次进入【设置】对话框,点击 符号按钮读取记录属性,此时的偏差设置通道已经被激活。为了支持小数点,设置的偏差值应该放大 10 倍。

| Offset        | - Offset          |  |
|---------------|-------------------|--|
| 1. CH1 Offset | 1. CH1 Offset 0.0 |  |
| 2. CH2 Offset | 2. CH2 Offset 0.0 |  |

#### 激活前

激活后

**举例说明**:标准温度值 160℃,通道一测量温度 145℃,通道二测量温度 163℃。那么通道一温度偏低 5℃,通道二温度偏高 3℃。

**操作步骤**:在通道一偏差输入温度数值为−50,通道二偏差输入温度数值为 30,然后点击 按按钮, 温度偏差设置完成。

#### 3.2.5 下载与删除数据

(1) 点击【下载】按钮,即可将记录仪中的数据全部下载到计算机上,并自动保存。

(2) 点击【删除】按钮,即可删除记录仪中的全部数据记录。

#### 3.2.6 记录数据分析处理

(1) 自动生成报表

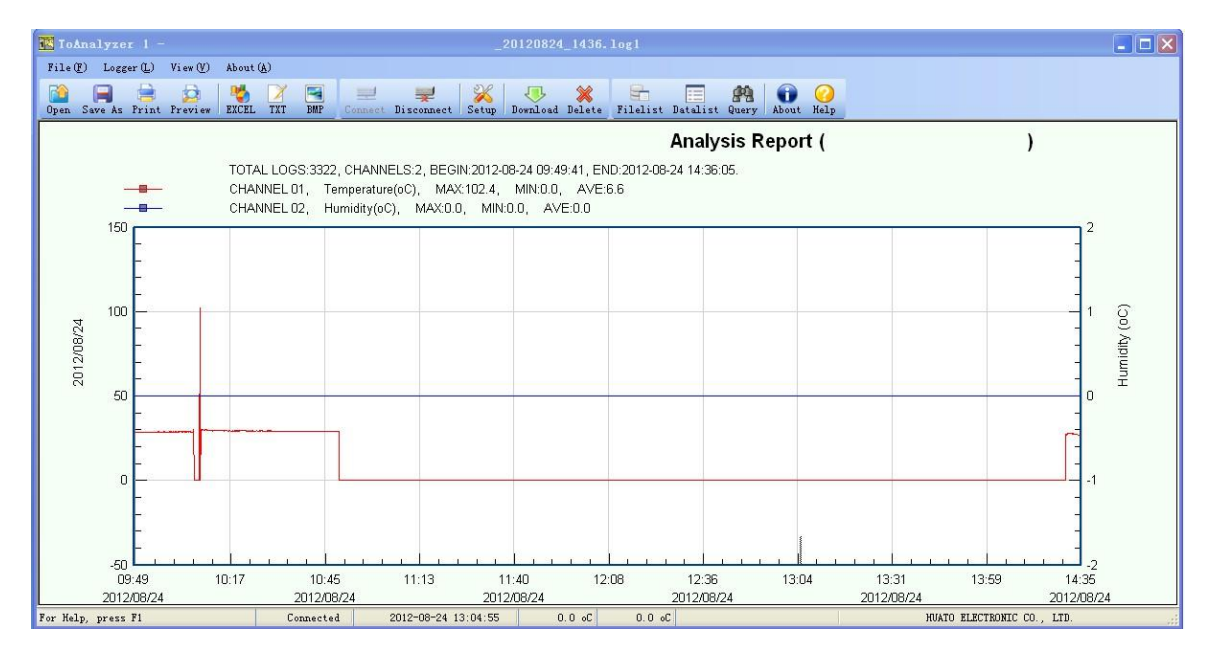

(2) 数据列表

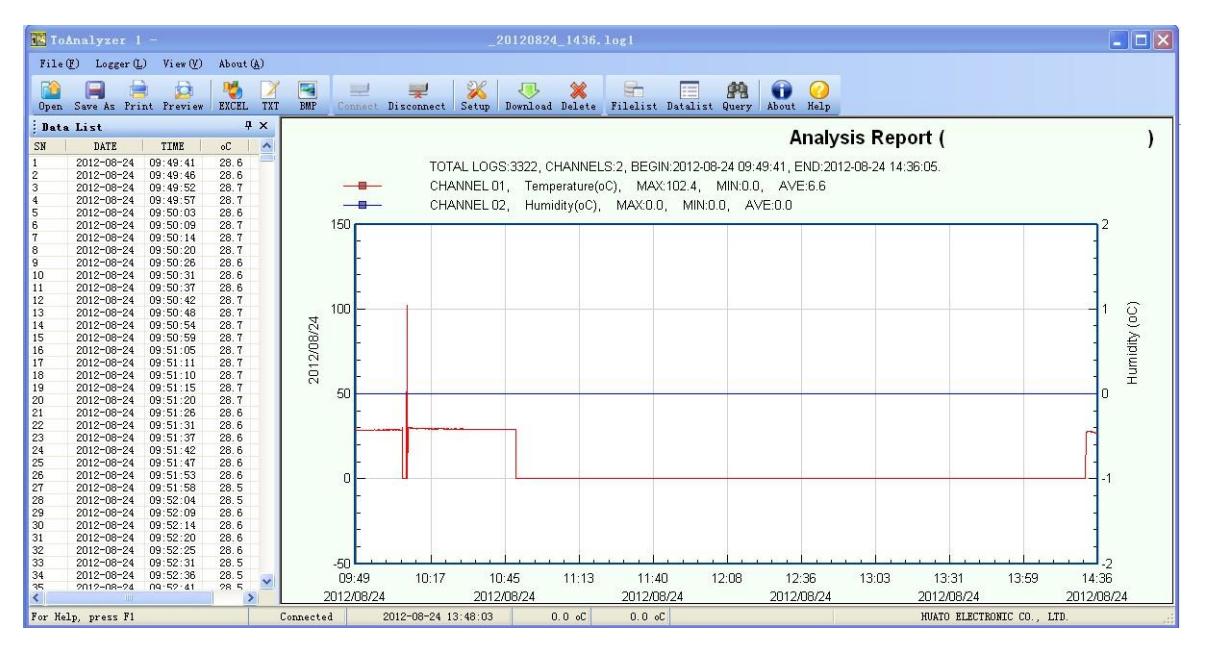

(3) 转换成 Excel 文件, 文本文件, 或者 BMP 图片文件

使用 ToAnalyzer 软件,可以将记录数据导入 Excel 文件,TXT 文本文件或者 BMP 图片格式,以便进一步处理。

(4) 打印:使用 ToAnalyzer 软件,可以直接将分析图表打印出来。